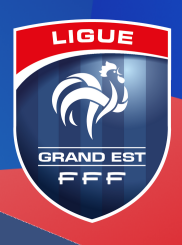

SAISON 2022/2023

# ENGAGEMENTS COMPÉTITIONS RÉGIONALES

Informations et procédure Footclubs

Les engagements des compétitions régionales peuvent être effectués via le logiciel **Footclubs**, à partir du mercredi 15 juin 2022.

## Les engagements sont ouverts du mercredi 15 juin au vendredi 15 juillet 2022.

Les **desideratas éventuels** seront à notifier dans vos engagements ou à adresser par courriel à la Ligue à l'adresse <u>competitions@lgef.fff.fr</u> pour le **vendredi 15 juillet 2022** (délai de rigueur).

## Recommandations importantes :

- L'utilisateur Footclubs doit avoir, au minima, un <u>profil « gestionnaire compétitions »</u> sans quoi il ne pourra pas engager d'équipe,
- Il est impératif d'engager les compétitions de <u>niveau ligue avant</u> celles des districts, afin de respecter l'ordre hiérarchique de vos équipes (équipe 1 en ligue, équipes suivantes en district),
- Seules les équipes évoluant dans les championnats peuvent prendre part aux coupes.

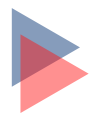

## <u>Procédure simplifiée :</u>

- Être dans la saison "2022/2023",
- Ouvrir le menu "Compétitions" puis "Engagements",
- Cliquer sur le bouton en bas à droite "Engager une équipe",
- Choisir le centre de gestion "Ligue du Grand Est de Football" pour les compétitions régionales,
- Cocher la case à gauche de la compétition et cliquer sur le bouton suivant,
- Suivre les instructions concernant le choix de l'équipe et du terrain, saisir vos desideratas éventuels,
- Après validation, vous pouvez consulter vos engagements dans le menu "Compétitions / Engagements" et les supprimer en cas d'erreur en cochant la case de gauche puis valider.

En cas de difficultés ou problèmes techniques, contacter les services informatique ou compétitions de la Ligue du Grand Est :

Service compétitions : <u>competitions@lgef.fff.fr</u> / 03 88 27 94 01 Service informatique : <u>informatique@lgef.fff.fr</u>

## Procédure détaillée sur Footclubs :

Objectif : vous permettre, à partir de Footclubs, d'engager une équipe de votre club au niveau ligue concernant les compétitions 2022/2023.

L'utilisateur Footclubs doit avoir un profil « gestionnaire compétitions » sans quoi il ne pourra pas engager d'équipe mais uniquement consulter.

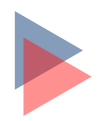

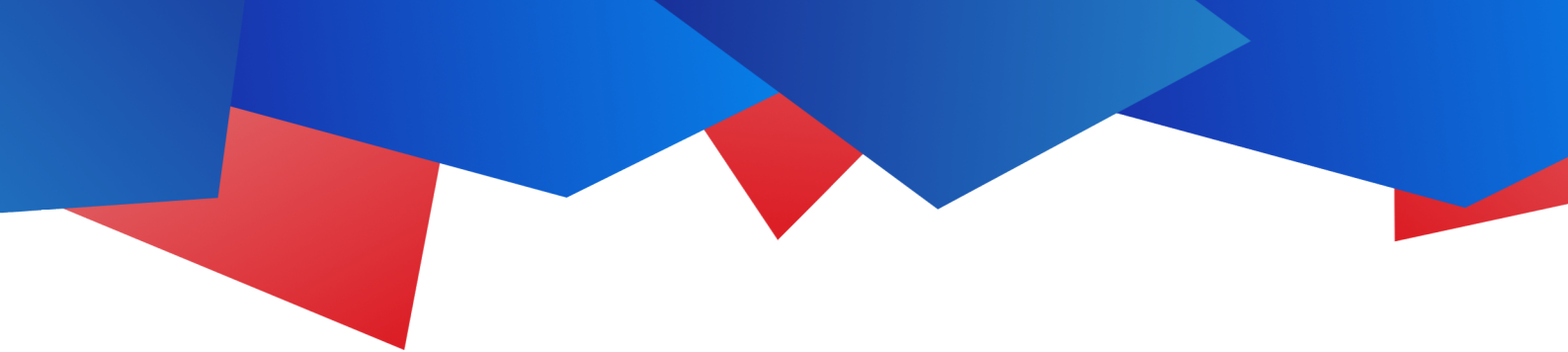

Être dans la saison « 2022/2023 »,

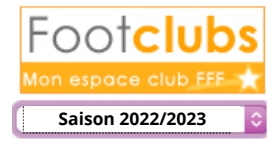

Ouvrir le menu "Compétitions" puis "Engagements",

| G            | 8 🛛 🗍 🥐                |  |
|--------------|------------------------|--|
| Organisation |                        |  |
| Li           | cences                 |  |
| E            | ducateurs              |  |
| C            | ompétitions 🛛 😽        |  |
|              | Effectif               |  |
|              | Engagements            |  |
|              | Equipes en compétition |  |
|              | Calendriers            |  |
|              | Rencontres             |  |

Cliquer sur le bouton en bas à droite "Engager une équipe",

| Catégorie    |            |         |                     |       |              |                    |             |
|--------------|------------|---------|---------------------|-------|--------------|--------------------|-------------|
| Suppr Statut | ▲Catégorie | ▲Equipe | Compétition / Phase | Poule | Installation | Avis club          | Montant (€) |
|              |            |         |                     |       |              | Engager une équine | 1           |

## Étape 1 : Compétition

- Choisir le centre de gestion LIGUE DU GRAND EST DE FOOTBALL,
- Cocher la case à gauche de la compétition et cliquer sur le bouton suivant,

Vérifier les informations : Catégorie, Date limite et Montant engagement.

| Centre | e de gestion         | LIGUE DU GRAND EST DE FOOTBALL | ᅌ 🗌 Tous |                                                                                                    |             |                    |
|--------|----------------------|--------------------------------|----------|----------------------------------------------------------------------------------------------------|-------------|--------------------|
|        | ▲Compétition / Phase |                                |          | Catégorie                                                                                                    | Date limite | Montant engagement |
| Ø      | Regional 1 / Lgef    |                                |          | Libre / Senior / Senior Pratique (Vétéran -<br>Senior - Senior U20 Sous Contrat / Senior /<br>Senior Pratique (Stagiaire Libre / Senior /<br>Senior Pratique (U19 - U18 - U17 Sous<br>Contrat / Senior / Senior Pratique (Apprenti<br>- Aspirant - Elite - Espoir - Professionnel) |             |                    |
|        | Regional 2 / Lgef    |                                |          | Libre / Senior / Senior Pratique (Vétéran -<br>Senior - Senior U20 Sous Contrat / Senior /<br>Senior Pratique (Stagiaire Libre / Senior /<br>Senior Pratique (U19 - U18 - U17 Sous<br>Contrat / Senior / Senior Pratique (Apprenti<br>- Aspirant - Lite - Espoir - Professionnel)  |             |                    |
|        | Regional 3 / Lgef    |                                |          | Libre / Senior / Senior Pratique (Vétéran -<br>Senior - Senior U20 Sous Contrat / Senior /<br>Senior Pratique (Stagiaire Libre / Senior /<br>Senior Pratique (U19 - U18 - U17 Sous<br>Contrat / Senior / Senior Pratique (Apprenti<br>- Aspirant - Elite - Espoir - Professionnel) |             |                    |
|        |                      |                                |          | Abandonner 🔵                                                                                                    | Suivant 🜒   |                    |

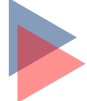

## Étape 2 : Équipe

• La compétition et sa catégorie sont affichées. Il faut choisir dans la liste déroulante l'équipe qui sera engagée et cliquer sur « suivant ».

| Centre de gestion      | I LIGUE DU GRAND EST DE FOOTBALL                                                                                                    |
|------------------------|----------------------------------------------------------------------------------------------------|
| Compétition /<br>Phase | Regional 1 / Lgef                                                                                                    |
| Catégorie              | Libre / Senior / Senior Pratique (Vétéran - Senior - Senior U20 Sous Contrat / Senior / Senior Pratique (Staglaire Libre / Senior / Senior Pratique (U19 - U18 - U17 Sous Contrat / Senior / Senior Pratique (Apprenti - Aspirant - Elite - Espoir - Professionnel) |
| Equipe                 | Heillecourt E.S. 1 - Senior                                                                                                    |
|                        | Abandonner  Précedent  Suivant                                                                                                    |

## <u>Étape 3 : Recherche du terrain</u>

 Vous pouvez préciser le terrain où joue l'équipe en sélectionnant le terrain dans la liste déroulante, puis cliquer « Suivant ». Si le terrain n'est pas proposé, vous avez la possibilité de le rechercher en indiquant sa localité. En cliquant sur « Suivant », les terrains correspondants aux critères saisis sont affichés. Cochez alors la case à gauche du terrain souhaité.

| Centre de gestion      | LIGUE DU GRAND EST                                                                                                    | DE FOOTBALL                    |  |  |  |
|------------------------|----------------------------------------------------------------------------------------------------|--------------------------------|--|--|--|
| Compétition /<br>Phase | Regional 1 / Lgef                                                                                                    |                                |  |  |  |
| Catégorie              | Libre / Senior / Senior Pratique (Vétéran - Senior - Senior U20 Sous Contrat / Senior / Senior Pratique (Stagiaire Libre / Senior / Senior Pratique (U19 - U18 - U17 Sous Contrat / Senior / Senior Pratique (Apprenti - Aspirant - Elite - Espoir - Professionnel) |                                |  |  |  |
| Equipe                 | Heillecourt E.S. 1 - Senior Senior                                                                                                    |                                |  |  |  |
| Montant<br>engagement  |                                                                                                    |                                |  |  |  |
| Installation           | STADE DE L'EMBANIE 2 à HEILLECOURT                                                                                                    |                                |  |  |  |
| ou Recherche insta     | ou Recherche Installation                                                                                                    |                                |  |  |  |
|                        | Nom                                                                                                    |                                |  |  |  |
|                        | Localité                                                                                                    |                                |  |  |  |
|                        | Département                                                                                                    | Meurthe-et-Moselle (54)        |  |  |  |
|                        |                                                                                                    | Abandonner  Précedent  Suivant |  |  |  |

## <u>Étape 4 : Desideratas</u>

- Les demandes de jumelages / alternance ne sont possibles qu'après l'engagement d'une première équipe (ex : pour l'alternance équipe 1 / équipe 2, la saisie de l'alternance se fera lors de l'engagement de l'équipe 2).
- Des demandes d'alternances / jumelage et de demandes domicile / extérieur supplémentaires sont possibles après la validation de la saisie initiales (voir fin de la procédure).
- Les autres desideratas peuvent être précisés dans le champ texte prévu à cet effet (256 caractères max.). Les desideratas peuvent être envoyés par mail à : <u>competitions@lgef.fff.fr</u>.

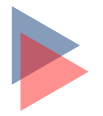

## Étape 5 : Validation

La prochaine étape concerne la validation de votre engagement en cliquant sur le bouton prévu à cet effet.

| Centre de gestion<br>Compétition / Phase<br>Catégorie<br>Equipe<br>Montant engagement<br>Installation | LIGUE DU GRAND EST DE FOOTBALL<br>Regional 1 / Lgef<br>Libre / Senior / Senior Pratique (Vétéran - Senior - Senior U20 Sous Contrat / Senior / Senior Pratique (Stagiaire Libre / Senior / Senior Pratique (U19 - U18 - U17<br>Sous Contrat / Senior / Senior Pratique (Apprenti - Aspirant - Elite - Espoir - Professionnel)<br>Heillecourt E.S. 1 - Senior Senior<br>STADE DE L' EMBANIE 2 à HEILLECOURT |
|----------------------------------------------------------------------------------------------------|----------------------------------------------------------------------------------------------------|
| Demande à jouer à domicile ou à l'extérieur aux dates                                                 | suivantes                                                                                                    |
| Date                                                                                                  | Souhait                                                                                                    |
|                                                                                                    |                                                                                                    |
|                                                                                                    |                                                                                                    |
|                                                                                                    |                                                                                                    |
|                                                                                                    |                                                                                                    |
|                                                                                                    |                                                                                                    |
| Demande à jouer en jumelage/alternance                                                                |                                                                                                    |
|                                                                                                    | Equipe                                                                                                    |
|                                                                                                    |                                                                                                    |
|                                                                                                    |                                                                                                    |
|                                                                                                    |                                                                                                    |
|                                                                                                    |                                                                                                    |
|                                                                                                    |                                                                                                    |
| Desiderata (jour et/ou horaire différent de la compéti                                                | ition et éventuelles précisions)                                                                                                    |

Abandonner 
Précedent 
Valider

## LIGUE GRAND EST DE FOOTBALL

Au service du football

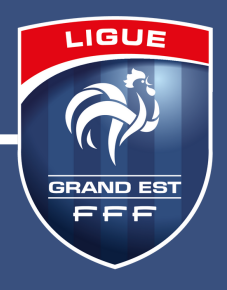